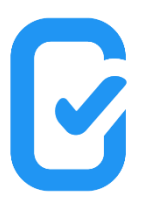

## Inštrukcie pre aplikáciu KOBO Collect

1. Stiahnite si **aplikáciu "KOBO Collect"** cez Obchod play/ Play store/ a podobne-(<u>https://play.google.com/store/apps/details?id=org.koboc.collect.android&hl=fr\_CH&gl=US</u>)

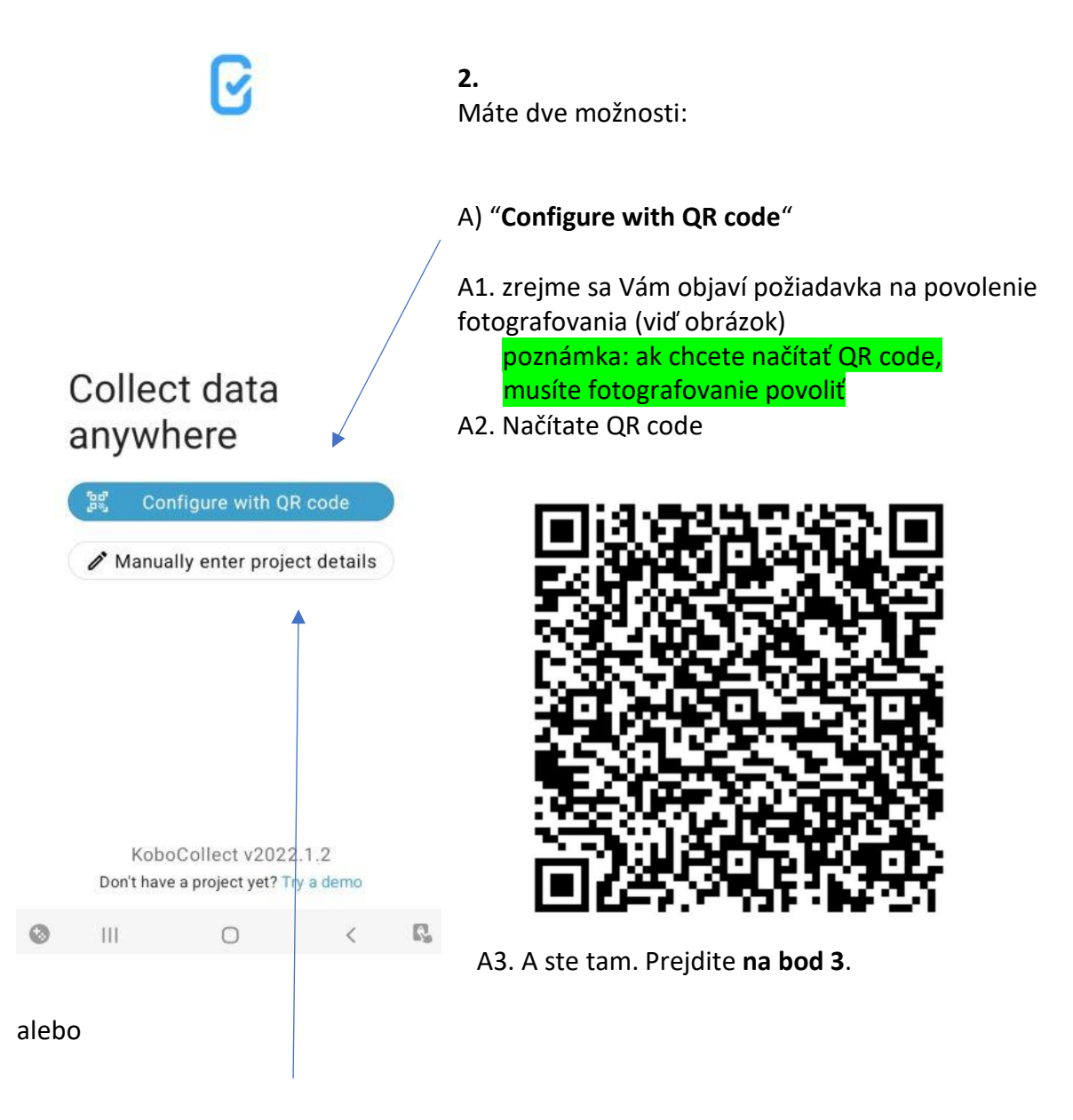

B) "Manually enter project details"

### Add project

| URL                                                          | B1.<br>URL: https://kc.kobo.iom.int                           |
|--------------------------------------------------------------|---------------------------------------------------------------|
| Username                                                     | Meno (username): <mark>svk_enum_bnf</mark>                    |
| Password                                                     | Heslo (password): slOv46&5aklA#enum8                          |
| After you add your project, you can configure it in Settings | poznámka: prvé "I" je malé L a druhé "I" je veľké I<br>(Jota) |

B2. Kliknete na "Add" a ste tam

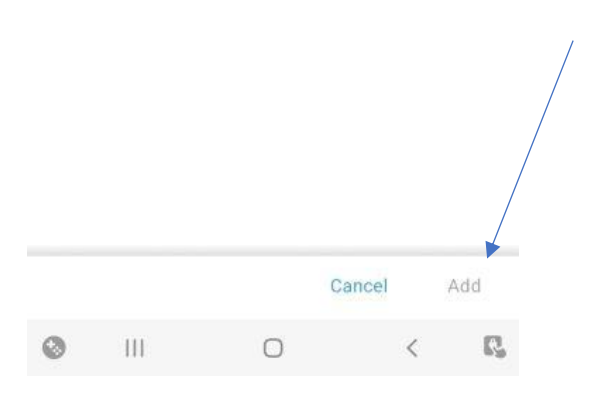

3.

0

111

0

1

R

#### Stlačíte "Get Blank Form"

3.1. Všetky formuláre budú <u>vopred zakliknuté</u>, ten s názvom "Phone Questionnaire" môžete odkliknúť, ten nebudete potrebovať pri žiadnej návšteve.

| kc.kobo.iom.int       | Get | Blank Form                                                                                    | <b>≓</b> 0 | ર   |  |
|-----------------------|-----|-----------------------------------------------------------------------------------------------|------------|-----|--|
| Fill Blank Form       | ۵   | BENEFICIARY ASSISTANCE<br>AND CONSENT FORM FOR<br>CASH TRANSFERS TO BANK                      |            | •   |  |
| Edit Saved Form       |     | Version: 4 (2022-06-30 14:30:59) ID:<br>a9JyQPk4FZrKL5yp5Aw8rs                                |            |     |  |
| Send Finalized Form   | ۵   | Carers of Persons With<br>Disability Registration Form<br>v.0.2                               | ×          |     |  |
| View Sent Form        |     | Version: 4 (2022-06-30 14:39:14) ID:<br>aFFatSPBhcjYjVysDqpdsz                                |            | _ / |  |
| Get Blank Form        | ۵   | Phone Questionnaire - V.0.3<br>Version: 6 (2022-06-26 08:58:06) ID:<br>aQvsRYkSQWMPsgVRTnMxRe |            |     |  |
| Delete Saved Form     |     |                                                                                               |            |     |  |
| KoboCollect v2022.1.2 |     |                                                                                               |            |     |  |
|                       |     |                                                                                               |            |     |  |
|                       |     |                                                                                               |            |     |  |

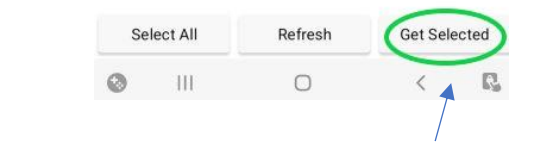

3.2. Stlačíte "Get selected"

# 3.3. Ste nazad v hlavnom menu, kliknete na **"Fill Blank Form"**

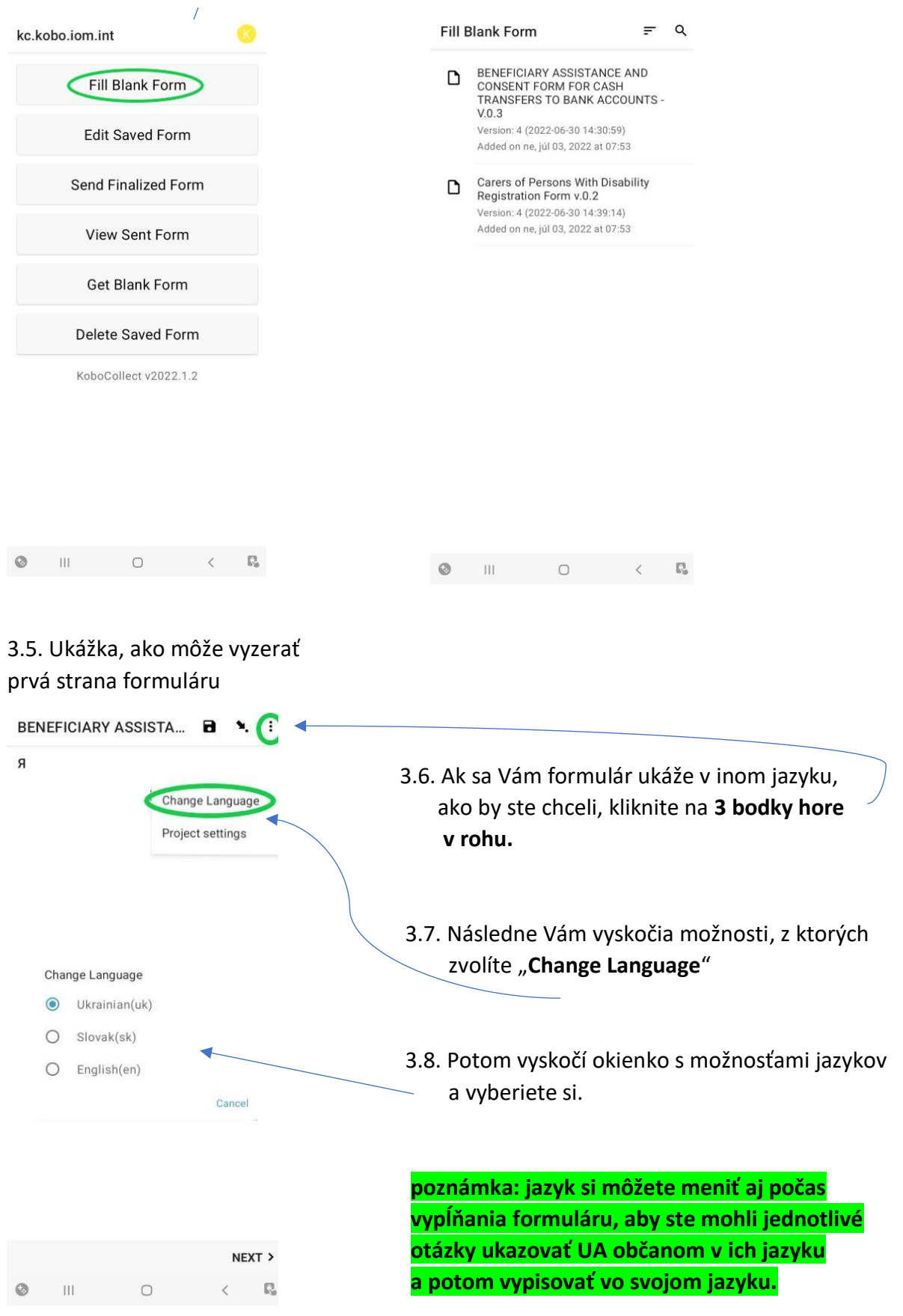

3.4. Ukážu sa Vám všetky zvolené formuláre,

vyberiete si jeden a vypĺňate.

### 4.

### Vypĺňate formulár.

Po každom vyplnenom formulári sa vrátite do bodu 3.4., kliknete na ďalší a vypĺňate znova.

### 5.

Keď všetky formuláre dokončíte a uložíte, hlavné menu by malo vyzerať asi takto vedľa políčka "**Send Finalized Form**" bude v zátvorke číslo.

| kc.kobo.iom.int         |  |
|-------------------------|--|
| Fill Blank Form         |  |
| Edit Saved Form (1)     |  |
| Send Finalized Form (1) |  |
| View Sent Form          |  |
| Get Blank Form          |  |
| Delete Saved Form       |  |
| KoboCollect v2022.1.2   |  |

5.1. Keď máte/ budete mať prístup na internet, stlačíte **"Send finalized Form"** a vyplnené formuláre sa pošlú na server.

Ak uvidíte takýto nápis, máte hotovo.

Nothing available to display.

Try finalizing saved forms before sending.

C,